# **COMMENT S'INSCRIRE ?**

# ATTENTION ! AFIN D'EVITER TOUT RETARD DE REMBOURSEMENT DE VOS FRAIS DE FORMATION

vous devez inscrire **1 STAGIAIRE A LA FOIS** par session/commande choisie. Il faut effectuer une nouvelle commande pour chaque nouveau stagiaire pharmacien titulaire ou salarié à inscrire ! Merci de **NE PAS CUMULER** plusieurs stagiaires par commande, ni plusieurs sessions par stagiaire. Chaque commande doit être nominative afin d'assurer la bonne facturation de vos formations et le bon suivi de vos dossiers de remboursement (FIF-PL, ACTALIANS et OGDPC) par notre secrétariat.

## **CHOISIR SA FORMATION**

## Etape 1 :

Choisissez votre module de formation, dans les rubriques de gauche "modules formations", cliquez sur le nom de la formation choisie

## Etape 2 :

Choisissez votre ville, date et cliquez sur la photo pour avoir toutes les informations sur la formation choisie.

## Etape 3 :

- Choisissez le statut du stagiaire : Pharmacien titulaire, Pharmacien adjoint, préparateur/trice ou vendeur diététicien/autre

- Téléchargez les documents à remplir et à apporter le jour de la formation, (dans l'onglet Télécharger)
- Cliquez sur "Ajouter au panier" (bouton bleu)

# **CREER LE COMPTE PHARMACIE**

## Etape 4 :

- Dans votre panier en haut à droite, cliquez sur commander et suivez les étapes d'inscription
- Enregistrer l'email de la pharmacie pour commencer l'enregistrement de votre compte
- Enregistrez les coordonnées de la Pharmacie, validez
- Votre compte est créé !

# **INSCRIRE LE STAGIAIRE**

#### Etape 5 :

- Retournez dans votre panier en haut à droite, cliquez sur commander
- pour ajouter les coordonnées stagiaire, cliquer sur le bouton bleu "ajouter le nom du stagiaire"
- Remplissez les champs du formulaire
- Cliquez "valider"
- Sélectionner dans le menu déroulant les coordonnées du stagiaire
- Cliquez "suivant"

# PAIEMENT ET VALIDATION DE LA COMMANDE

#### Etape 6 :

- Validez les conditions générales
- Cliquez "suivant"
- Choisissez le mode de paiement
- Confirmez votre commande.

Vous allez recevoir un mail de confirmation.

A2N Consulting - 8, rue Colonel Driant 38000 Grenoble - Tel : 04 56 58 36 08 - Fax : 04 26 07 74 42 Portable : 06 33 73 32 39 - Email : a2n-consulting@hotmail.fr - www.a2n-consulting.com